| ログイン前画面(スマートフォン・タブレット)  |  |
|-------------------------|--|
| ▶ ◆ 大阪市水道局              |  |
|                         |  |
| ログイン                    |  |
| *:必須入力                  |  |
| メールアドレス *               |  |
| メールアドレス                 |  |
| パスワード *                 |  |
| パスワード                   |  |
|                         |  |
|                         |  |
|                         |  |
| 初めてご利用される方              |  |
| パスワードを忘れた方              |  |
| パスワードを入力する際は、「大文字」・     |  |
| 「小文字」を間違えないようにしてくださ     |  |
| 20<br>ログイン 応急給水拠<br>点照会 |  |

応急給水拠点の照会手順を説明します。

スマートフォンやタブレットでマイページを操作されている方は、 下記手順に沿って画面を開いてください。

- ①-1 ログイン前画面から応急給水拠点の照会をするには、フッターメニュー「応急給水拠点照会」ボタンをタップしてください。
- ②-1. ログイン後画面から応急給水拠点の照会をするには、 フッターメニュー「マイページ」ボタンをタップしてください。
- ②-2.「応急給水拠点照会」ボタンをタップします。

ログイン後画面(スマートフォン・タブレット)

|             | 入 大阪市水道局   |     |
|-------------|------------|-----|
| 水道          | 次郎 様       |     |
| •           | 利用者情報      |     |
| <b>S</b>    | 各種申込       |     |
| <b>ب</b> ه. | 応急給水拠点照会   | 2-2 |
| 0           | 設定         |     |
| 0           | Q&Aと利用規約 > |     |
| ٢           | 水道局HP >    |     |
| €           | ログアウト >    |     |
|             |            | 2-1 |
| <b>ホ</b> ーム |            |     |

パソコンでマイページを操作されている方は、 下記手順に沿って画面を開いてください。

- ③ ログイン前画面から応急給水拠点の照会をするには、 フッターメニュー「応急給水拠点照会」ボタンをタップしてください。
- ④ ログイン後画面から応急給水拠点の照会をするには、 フッターメニュー「マイページ」ボタンをタップしてください。

| (ソコン) |
|-------|
| ļ     |

|                                                            | ▶ 大阪市水道局                                                                                    | 文字サイズ 中 太 |
|------------------------------------------------------------|---------------------------------------------------------------------------------------------|-----------|
| <ul> <li>∃ ログイン</li> <li>ホ 応急給水</li> <li>・ 拠点照会</li> </ul> | 3<br>パスワードを入力する際は、「大文字」・「小文字」を間<br>違えないようにしてください。<br>パスワードを9回連続間違えるとロックがかかりますので<br>ご注意ください。 | *:必須入力    |
|                                                            | パスワードを忘れた方 初めてご利用され                                                                         | る方        |

## ログイン後画面(パソコン)

|                                        | ▶ 大阪市水道局   | 文字サイズ 中 📩 |
|----------------------------------------|------------|-----------|
| 水道 次郎 様                                | 水道局からのお知らせ |           |
| ↑ ホーム                                  |            |           |
| ▲ お知らせ                                 |            |           |
|                                        | お知らせはありません |           |
| ∎∎ 実績                                  |            |           |
| - ● 利用者情報                              |            |           |
| ❷ 各種申込                                 |            |           |
| <ul> <li>応急給水</li> <li>拠点照会</li> </ul> | <b>④</b>   |           |
| ✿ 設定                                   |            |           |
| 2012-                                  |            |           |

応急給水拠点照会画面(GPS無効の場合) ▶ 大阪市水道局 水道 次郎 様 (5) 応急給水拠点 GPS無效) 災害時に給水拠点の開設状況を確認できます。地図 ボタンを押すと地図アプリが立ち上がります。 選択してください 7 市区 8 選択してください ₿T 6) , 現在地から探す 開設のみ表示 9) 大阪城公園 中央区大阪城 -♀地図 **₽**2 ■■■ ŵ Δ お知らせ お支払い

応急給水拠点照会画面(GPS有効の場合)

| ▶ < 大阪市水道局           |                                          |
|----------------------|------------------------------------------|
| 水道次郎                 | 様                                        |
| 応急給水                 | ź拠点                                      |
| 災害時に給力<br>ボタンを押3     | k拠点の開設状況を確認できます。地図<br>fと地図アプリが立ち上がります。   |
| 市区                   | 選択してください・                                |
| ₽Ţ                   | 選択してください・                                |
| 開設                   | のみ表示 現在地から探す                             |
| ×<br>大阪城公園<br>中央区大阪城 |                                          |
| マイページに戻る             |                                          |
| ☆<br>ホーム お           | ♠ <mark>♀</mark> 2 山<br>和らせ お支払い 実績 マパージ |

- ⑤ お客さまがお使いの端末のGPS設定が無効の場合、 GPSが無効であることを表示します。 GPSが有効の場合は表示されません。
- ⑥ GPSが有効の状態で「現在地から探す」ボタンをタップすると、 現在の位置情報から距離が近い順に、昇順に 応急給水拠点情報が表示されます。
   ⑥ GPSが無効の状態で「現在地から探す」ボタンをタップすると、 下記メッセージが表示されます。

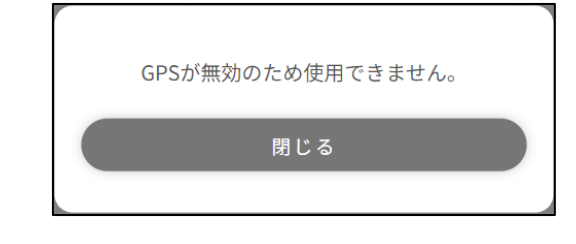

- ⑦「選択してください」ボタンをタップすると、"市区"を選択することができます。選択した場合、選択した市区にある応急給水拠点情報が表示されます。
- ⑧「選択してください」ボタンをタップすると、"町"を選択することができます。選択した場合、選択した町にある応急給水拠点情報が表示されます。
  - ※マイページの設定画面にある「お知らせ範囲設定」にて、 お知らせを受信する地域を設定されているお客さまは、 お知らせ範囲設定に登録している1件目の市区・町が 設定された状態で応急給水拠点照会画面が開きます。
- ⑨ 応急給水拠点の稼働状況を確認することができます。
   表示が「開設」の場合・・・応急給水拠点が開設中です。
   表示が「閉設」の場合・・・応急給水拠点が閉設中です。
- ①「開設のみ表示」を選択した場合、応急給水拠点の稼働状況が"開設"の応急給水拠点のみを確認することができます。
- ①「地図」ボタンをタップした場合、応急給水拠点の地図情報を お客さまがお使いの端末の既定に設定されている地図アプリで 確認することができます。